## How to translate a document from Dutch to your own language?

- 1. Download the document from the website and save it on your computer.
- 2. Surf to: translate.google.com
- 3. Click on 'translate a document'.

| Google                        |                                                   |                        |
|-------------------------------|---------------------------------------------------|------------------------|
| Translate                     | From: Detect language 👻 👘 To: English 👻 Translate |                        |
| English Spanish French        | Detect language                                   | English Spanish Arabic |
|                               |                                                   |                        |
|                               |                                                   |                        |
|                               |                                                   |                        |
|                               |                                                   |                        |
| Type text or a website addres | ss or translate a document.                       |                        |

4. On the next page, choose the original language (Dutch) and the language you want to translate to.

6

| Google                | - ×             | ×             |           |        |
|-----------------------|-----------------|---------------|-----------|--------|
| Translate             | From: Dutch 👻   | To: English 🗸 | Translate |        |
| English Spanish Dutch | Detect language |               |           |        |
| Bestand kiezen Geen b | estand gekozen  |               |           | Cancel |

5. Choose the document you want to translate. You saved it on your computer.

| Google              | /                                       |        |
|---------------------|-----------------------------------------|--------|
| Translate           | From: Dutch 👻 🖌 To: English 👻 Translate |        |
| English Spani Dutch | Detect language                         |        |
| Bestand kiezen Geen | bestand gekozen                         | Cancel |

6. Click on the button 'Translate'.

| Google                |                 |   |               |           |        |  |
|-----------------------|-----------------|---|---------------|-----------|--------|--|
| Translate             | From: Dutch 👻   | + | To: English 👻 | Translate |        |  |
| English Spanish Dutch | Detect language |   |               |           |        |  |
| Bestand kiezen Nieuwe | e we…okje.docx  |   |               |           | Cancel |  |

7. The translation of the document will appear on the screen.